#### ON TURTLEBOT 2 Camera and Mapping

1. Unplug POWER CORD TO NETBOOK - Make sure it is charged.

2. LOG ON NETBOOK PASS: TB

3. Connect ASUS camera to Netbook - USB

4. POWER ON BASE (Button to right of base)

4. CONNECT NETBOOK TO BASE (lower left of base) Connector not available yet.

5. CONNECT TO BUFFALO ROUTER

# ON WORKSTATION FOR KEYBOARD TELEOP

#### **1. CONNECT TO BUFFALO ROUTER** (System settings > Network)

2. Terminal 1: \$...turtlebot2 (Set up Netbook as ROS MASTER) #This makes TurtleBot the Master through the Buffalo Router 9/29/2015 export ROS\_MASTER\_URI=http://192.168.11.110:11311 # TurtleBot 2 IP as MASTER export ROS\_IP=192.168.11.120 # Wireless IP on Workstation uNCommented out 1/25/2016

3. Terminal 1 \$ ssh turtlebot-0877@192.168.11.110

Enter Password turtlebot@192.168.11.123's password: xxxxxxx

4. \$ roslaunch turtlebot\_bringup minimal.launch

TO TEST CAMERAS

(RVIZ and Mapping below)

NEW TERMINAL-2 \$ . .turtlebot2

\$ ssh turtlebot-0877@192.168.11.110 Enter Password

\$ roslaunch openni2\_launch openni2.launch ASUS Camera Driver

NEW TERMINAL -3

 $\$  . .turtlebot2

\$ rosrun image\_view image\_view image:=/camera/rgb/image\_raw

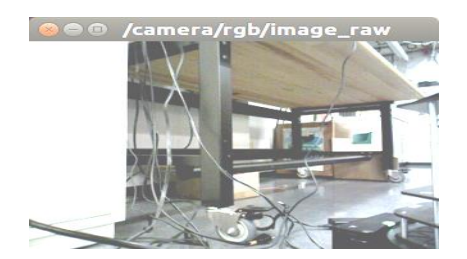

Cntl+c to exit or Open a New Terminal Window to see raw and depth.

## \$ . .turtlebot2

\$ rosrun image\_view image\_=/camera/depth/image depth view (??) Check other topics

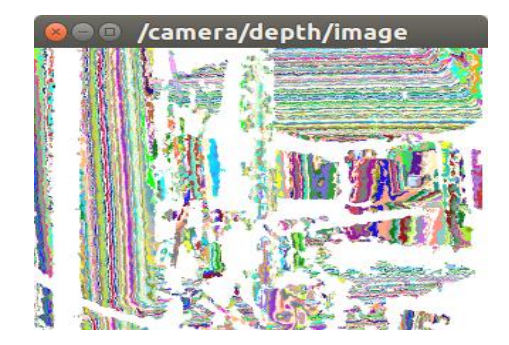

# RVIZ - Start Over CONNECT TO BUFFALO ROUTER (System settings > Network) Terminal 1: \$ . .turtlebot2 (Set up Netbook as ROS MASTER) #This makes TurtleBot the Master through the Buffalo Router 9/29/2015 export ROS\_MASTER\_URI=http://192.168.11.110:11311 # TurtleBot 2 IP as MASTER export ROS\_IP=192.168.11.120 # Wireless IP on Workstation uNCommented out 1/25/2016 Terminal 1 \$ ssh turtlebot-0877@192.168.11.110 Enter Password turtlebot@192.168.11.110's password: xxxxxxxx \$ roslaunch turtlebot\_bringup minimal.launch

\$...turtlebot2

#### \$ ssh turtlebot-0877@192.168.11.110

\$ roslaunch turtlebot\_bringup 3dsensor.launch

(Start camera nodelet manager - no picture)

New Terminal 3 \$ . .turtlebot2 \$ roslaunch turtlebot\_rviz\_launchers view\_robot.launch

rviz working Look at screen

As shown in the next screenshot we choose the following:

- Under Global Options in the left panel for Fixed Frame, change base\_link or base\_footprint to camera\_link.
- To select the view Check box under Displays DepthCloud or Registered Depth or Image or Registered Point Cloud (as here)

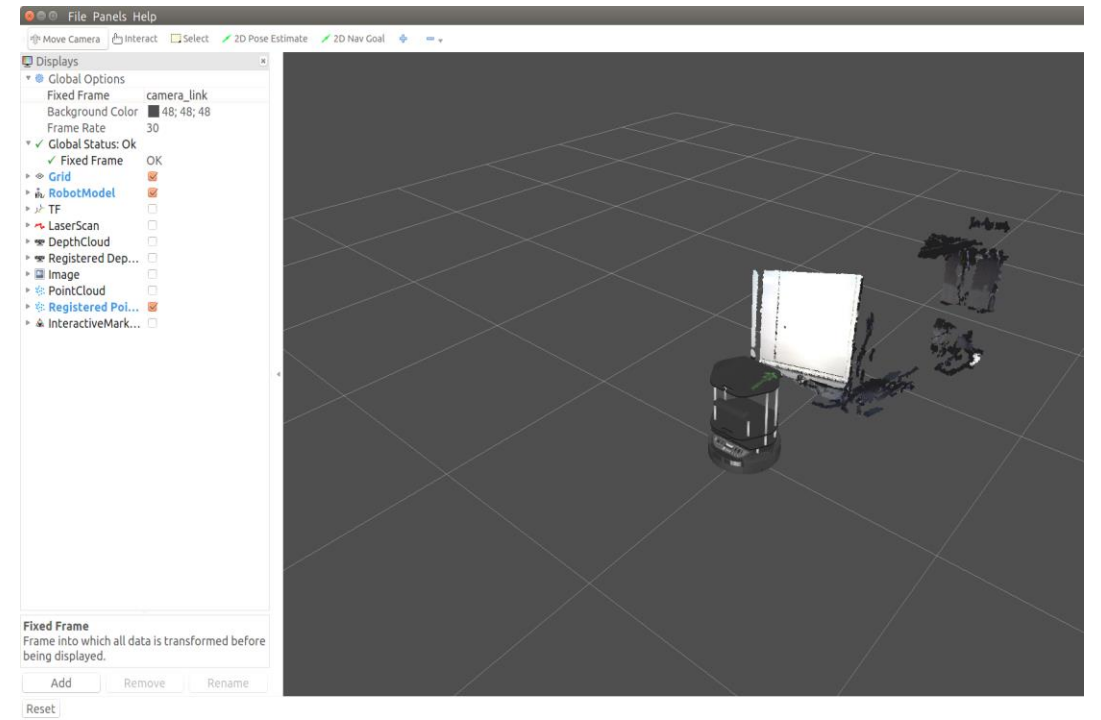

# New Terminal 3New Terminal 4 MOVE TURTLEBOT AND WATCH RVIZ

\$ . .turtlebot2
(We need to move TurtleBot so that odom topic feeds TF information to Rviz)
\$ roslaunch turtlebot\_teleop keyboard\_teleop.launch OR

\$ roslaunch turtlebot\_teleop xbox360\_teleop.launch (Joystick)
(Hold Deadman Button – Left Upper Button
\* /turtlebot\_teleop\_joystick/axis\_deadman: 4

(Be patient for Updates to RVIZ)

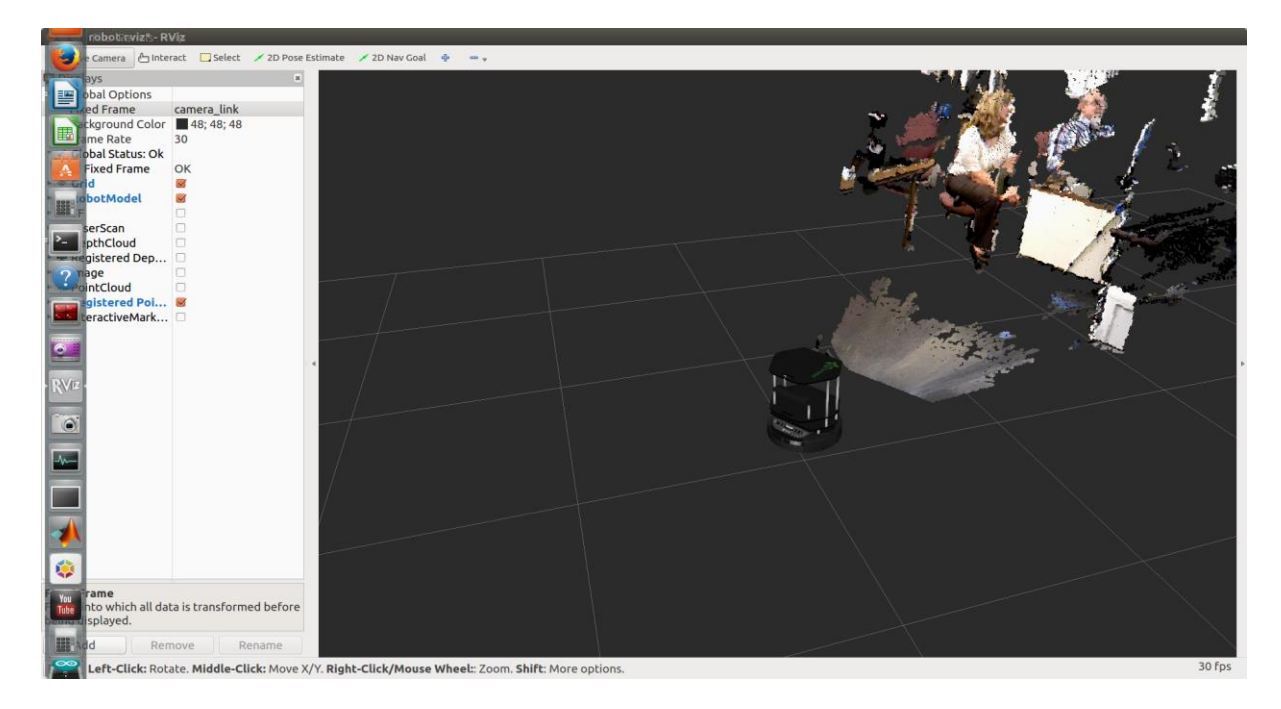

# MAPPING

# Teminal 1 \$ . .turtlebot2 **\$ ssh turtlebot-0877@192.168.11.110 \$ roslaunch turtlebot\_bringup minimal.launch**

**Enter Password** 

# **Terminal 2**

\$ . .turtlebot2
\$ ssh turtlebot-0877@192.168.11.110
\$ roslaunch turtlebot\_navigation gmapping\_demo.launch
Password

(Wait for [INFO] [1456876362.958566171]: odom received!)

Terminal 3

\$...turtlebot2

\$ roslaunch turtlebot\_rviz\_launchers view\_navigation.launch

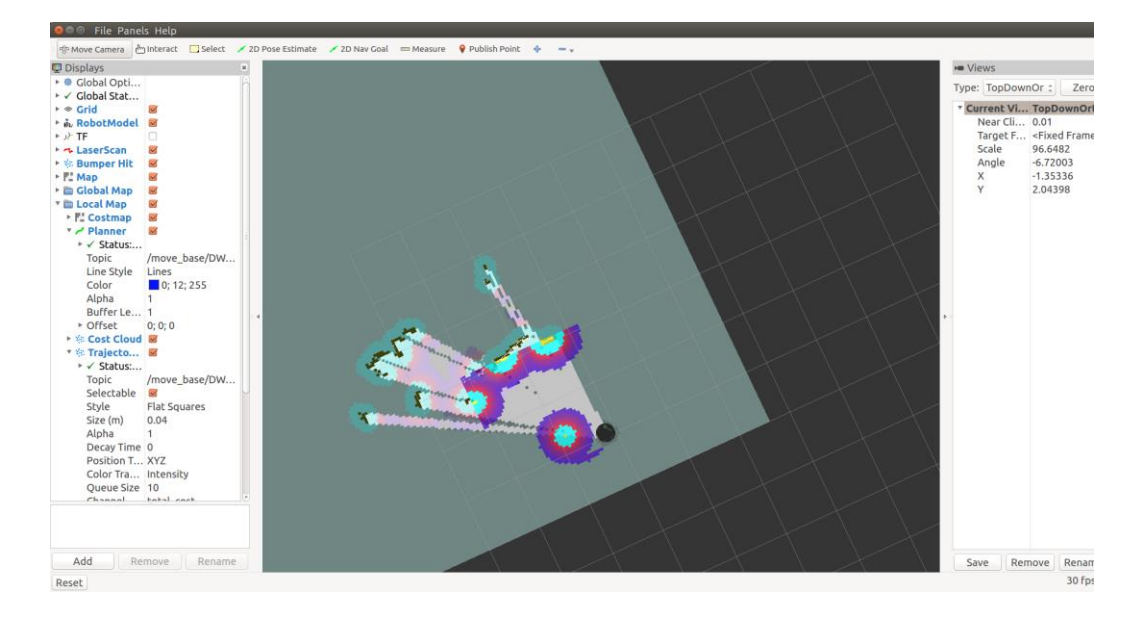

Shows initial location of TurtleBot (Black) – arbitrary position.

## MAKE MAP - KEYBOARD OR JOYSTICK OR INTERACTIVE MARKERS

Terminal 4 tlharmanphd@D125-43873:~\$ . .turtlebot2 tlharmanphd@D125-43873:~\$ roslaunch turtlebot\_teleop xbox360\_teleop.launch

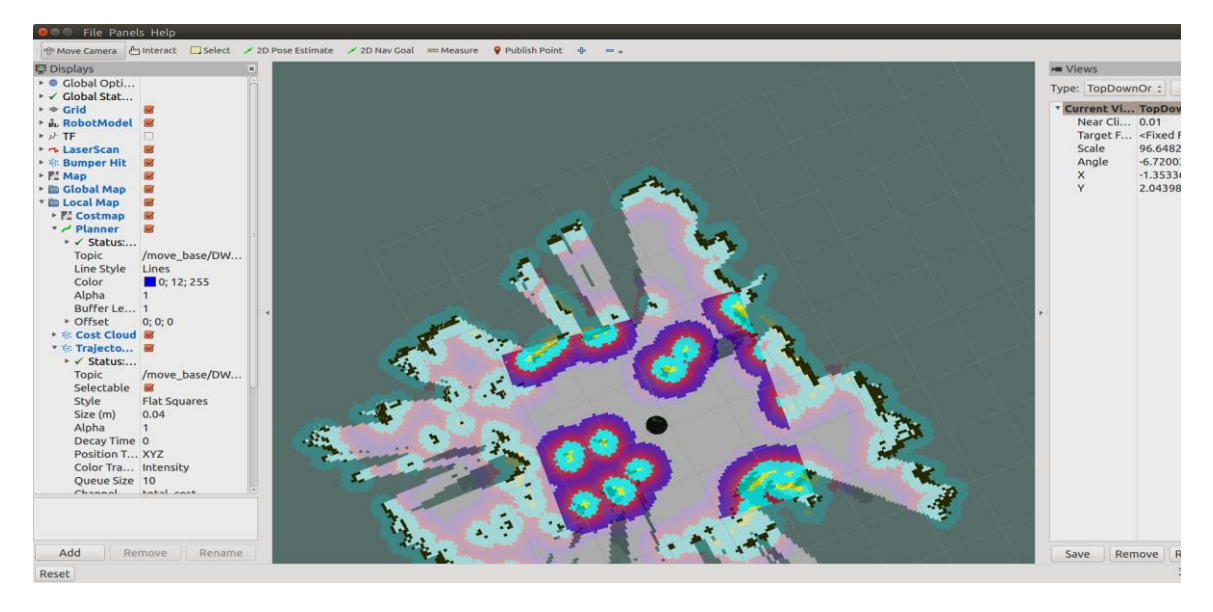

#### SAVE THE MAP

Terminal 5

tlharmanphd@D125-43873:~\$ . .turtlebot2

tlharmanphd@D125-43873:~\$ ssh turtlebot-0877@192.168.11.110

turtlebot-0877@Turtlebot-0877:~\$ rosrun map\_server map\_saver -f /home/turtlebot-0877/Map1\_3\_1\_2016

[INFO] [1456877398.685189702]: Waiting for the map

[INFO] [1456877398.914801040]: Received a 576 X 608 map @ 0.050 m/pix

[INFO] [1456877398.914871463]: Writing map occupancy data to /home/turtlebot-0877/Map1\_3\_1\_2016.pgm

[INFO] [1456877398.928638227]: Writing map occupancy data to /home/turtlebot-0877/Map1\_3\_1\_2016.yaml

[INFO] [1456877398.928874901]: Done

turtlebot-0877@Turtlebot-0877:~\$ ls

Desktopexamples.desktoplaptopMusicTemplatesDocumentsframes.gvMap1\_3\_1\_2016.pgmPicturesVideosDownloadsframes.pdfMap1\_3\_1\_2016.yamlPublic

# NOW WE HAVE A MAP - HAVE TURTLEBOT NAVIGATE WITH RVIZ

## Have Minimal Launch running

New Terminal 2

tlharmanphd@D125-43873:~\$ . .turtlebot2 tlharmanphd@D125-43873:~\$ ssh turtlebot-0877@192.168.11.110 Password

turtlebot-0877@Turtlebot-0877:~\$ ls (Remember Map's name) Desktop examples.desktop laptop Music Templates Documents frames.gv Map1\_3\_1\_2016.pgm Pictures Videos Downloads frames.pdf Map1\_3\_1\_2016.yaml Public

turtlebot-0877@Turtlebot-0877:~\$ roslaunch turtlebot\_navigation amcl\_demo.launch map\_file:=/home/turtlebot-0877/Map1\_3\_1\_2016.yaml

Terminal 3

\$ . .turtlebot2

\$ roslaunch turtlebot\_rviz\_launchers view\_navigation.launch

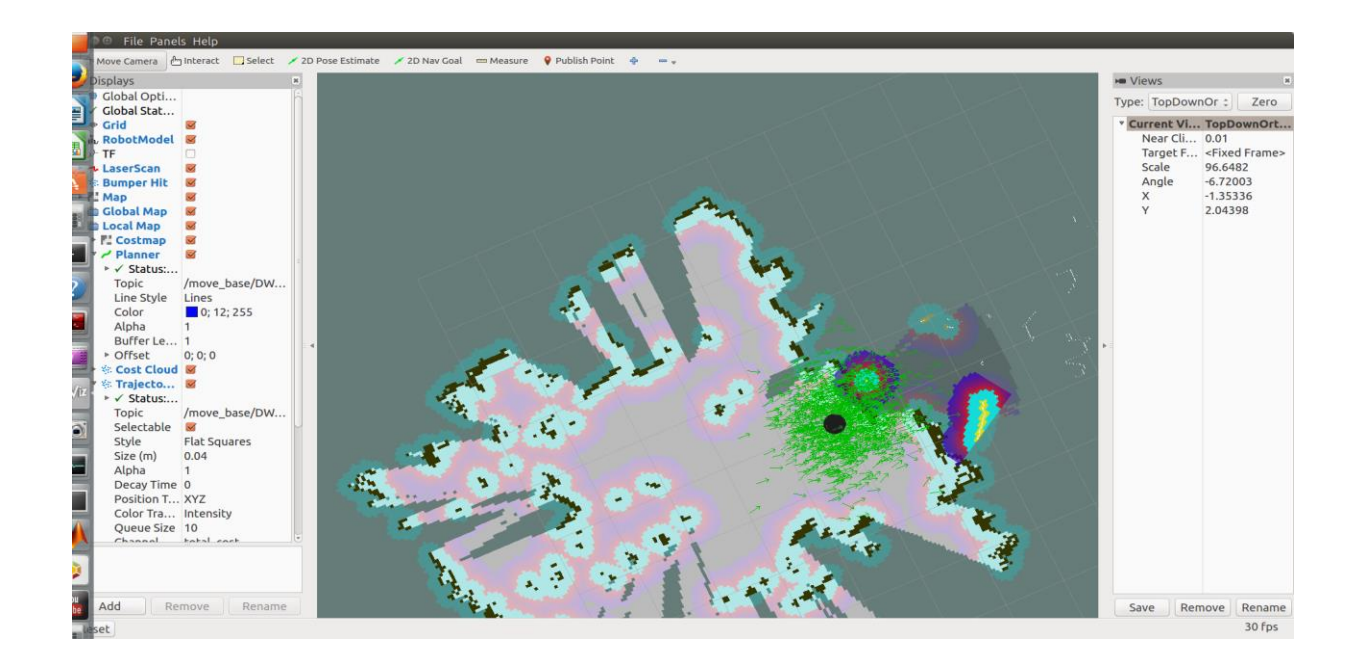

1. Select 2D Pose Estimate on the menu bar- Left Click and keep pressing on TB's approximate location on the map and move mouse in direction that TB is pointing. (TB in map will appear to his location)

2. Select 2D Nav Goal on menu bar - Left Click on goal location and drag mouse so that Big Green Arrow point in the direction that you want TB to face when TB reaches the goal.